# Schritt-für-Schritt-Anleitung **Lebensmittel Pass Virtuell**

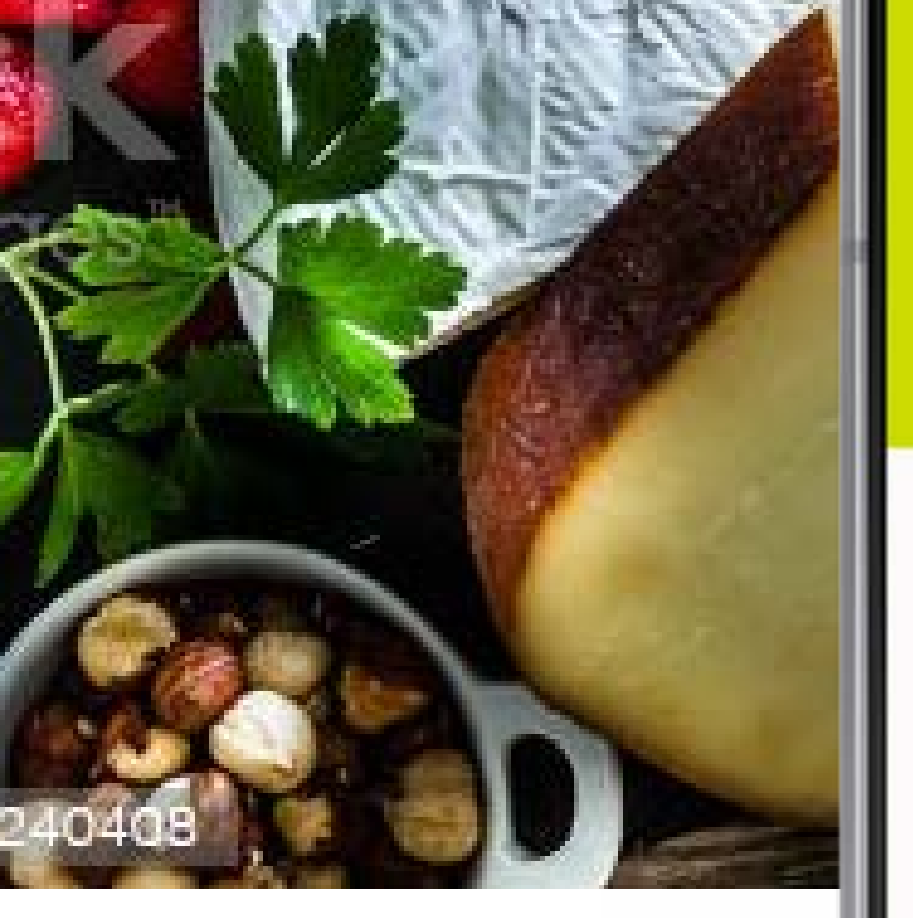

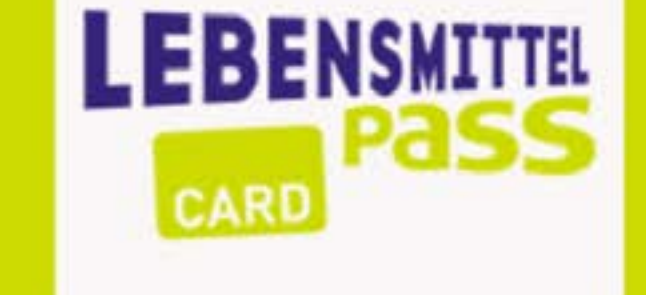

Ni 🖘 💷 79% 🖬

Hallo Markus! Schön, dass Sie da sind!

Ihr aktuelles Guthaben beträgt:

# 80.00 EUR

19:13 🖷 ቹ 🤉

Lebensmittel Pass

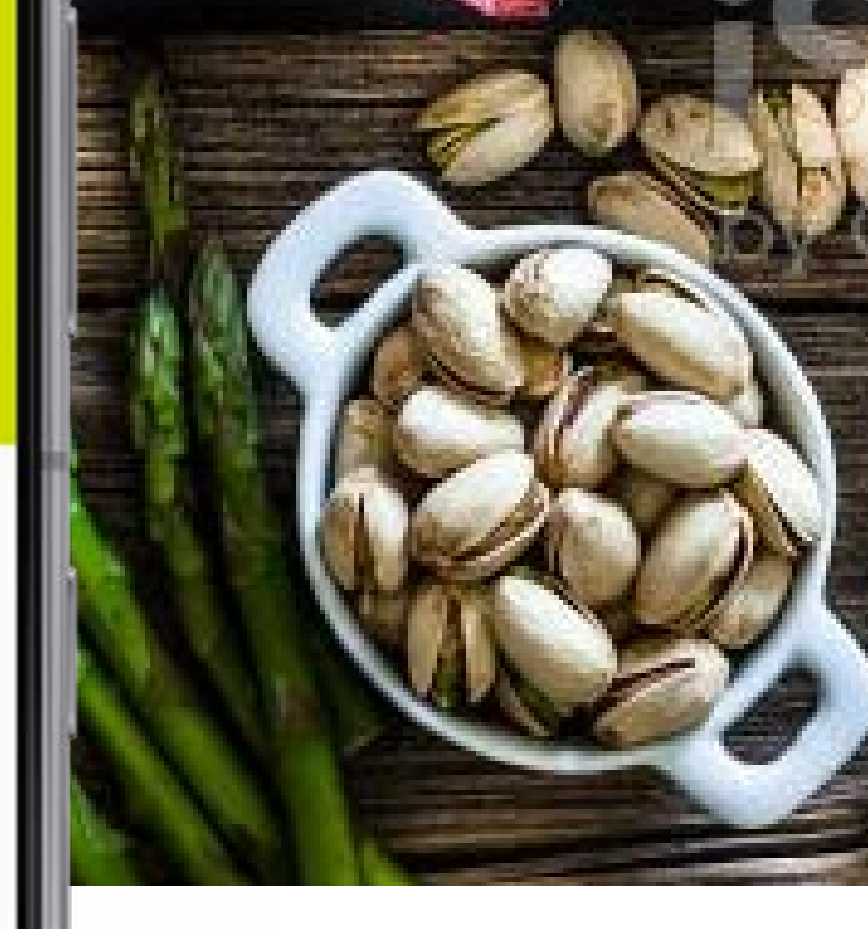

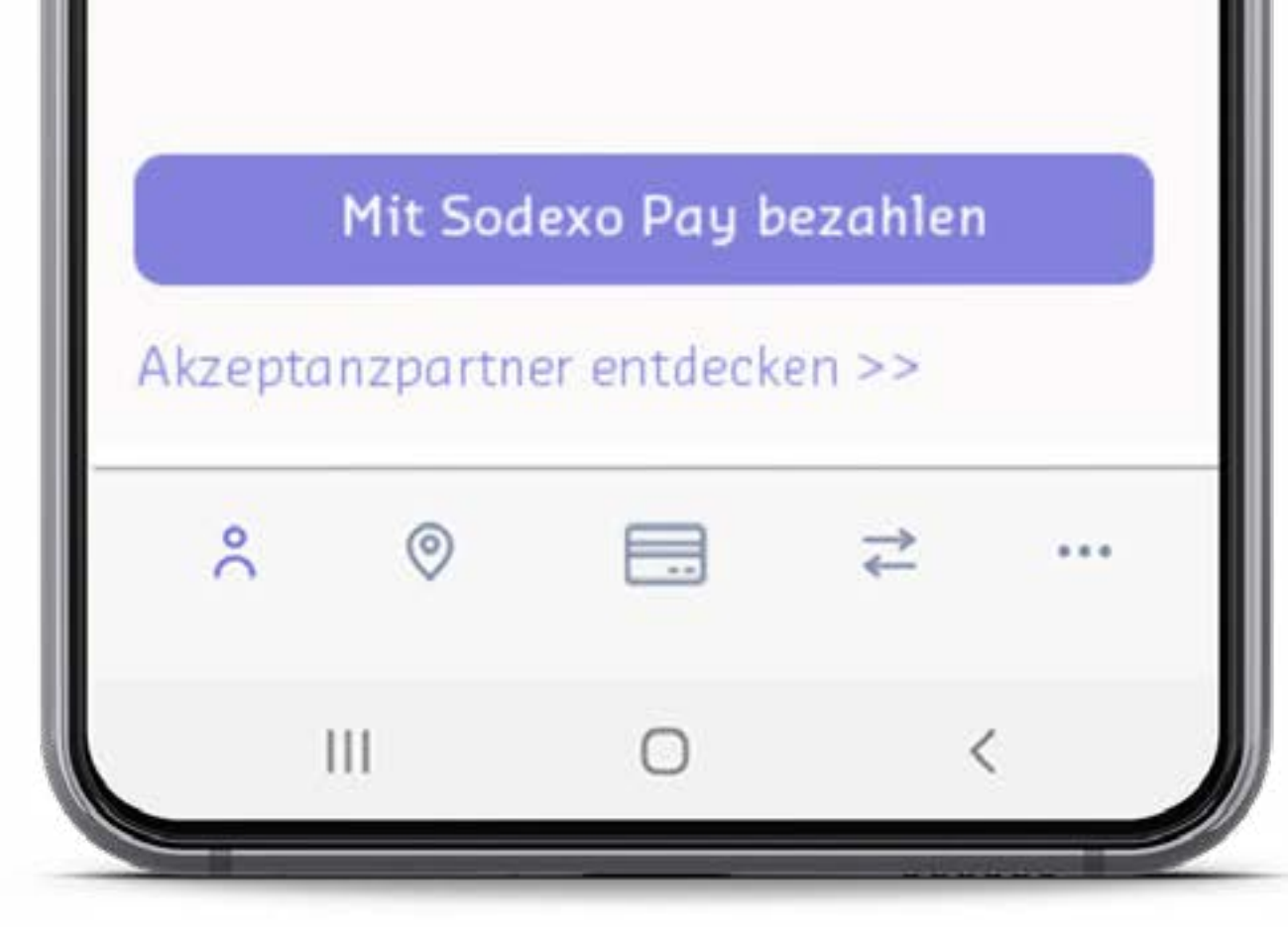

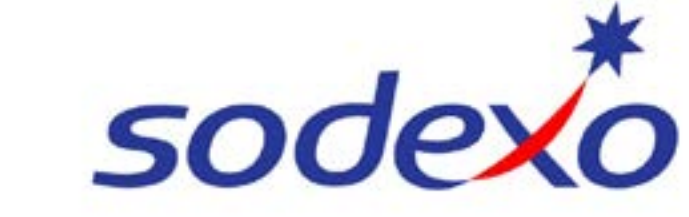

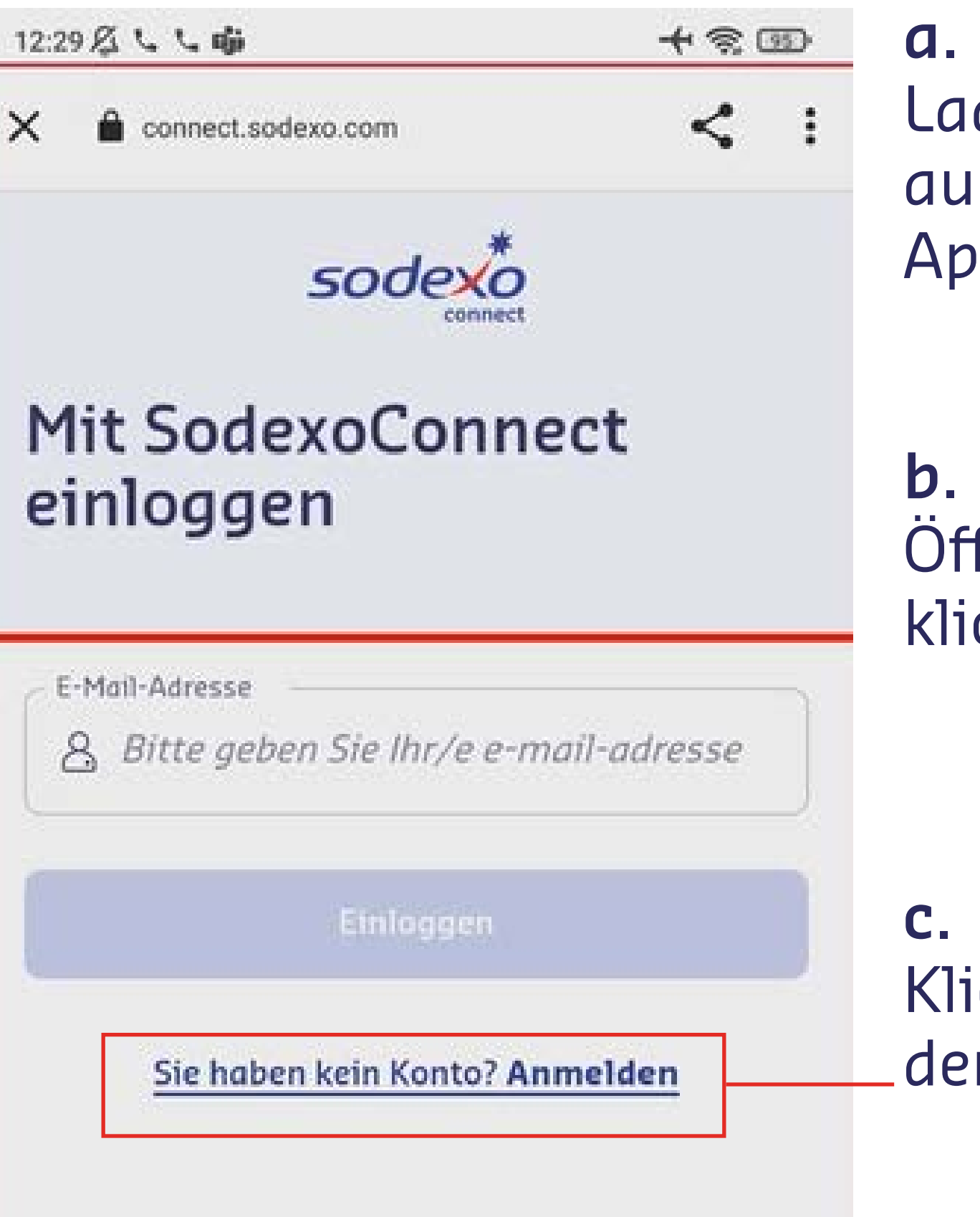

Laden Sie die **MySodexoApp** aus dem Google Play Store oder App Store.

**b.** Öffnen Sie die App und klicken Sie auf den **Button** 

ANMELDEN

**c.** Klicken Sie anschließend auf den Link <u>Anmelden</u>

**d.** Geben Sie im nächsten Fenster Ihre **Email-Adresse** ein und klicken Sie auf den Button

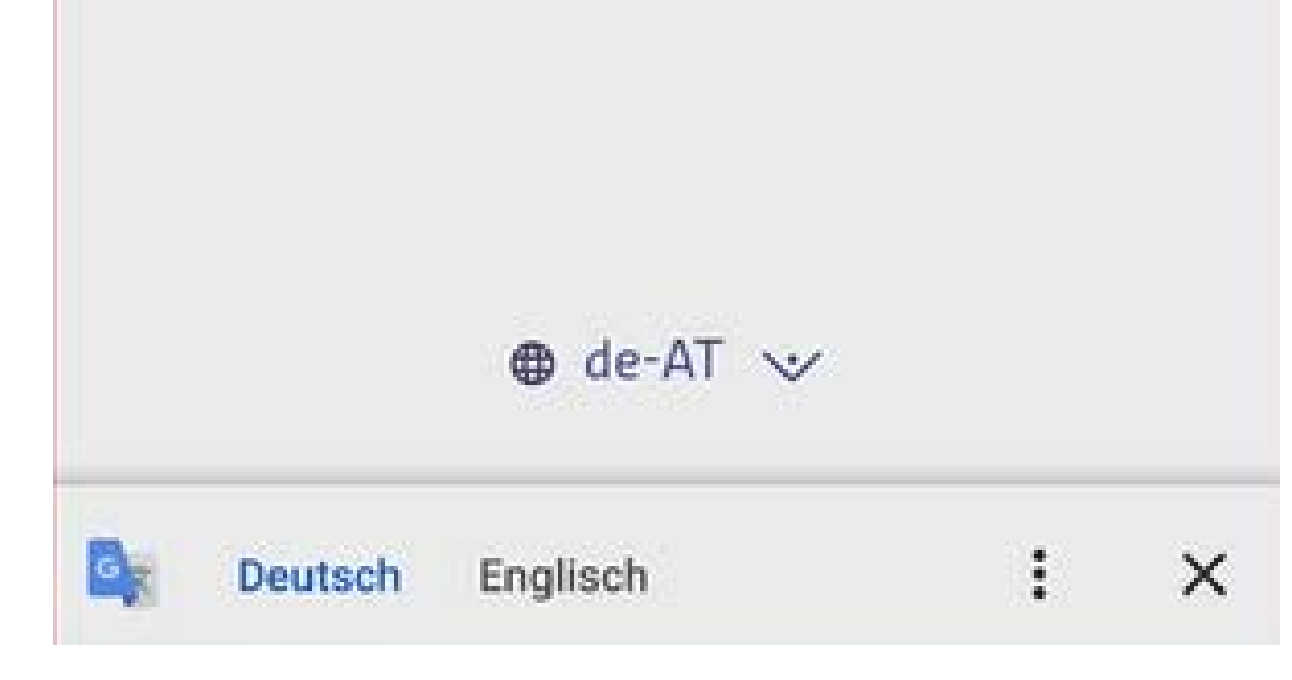

# Überprüfen Sie Ihr Postfach

So schützen Sie Ihr Konto

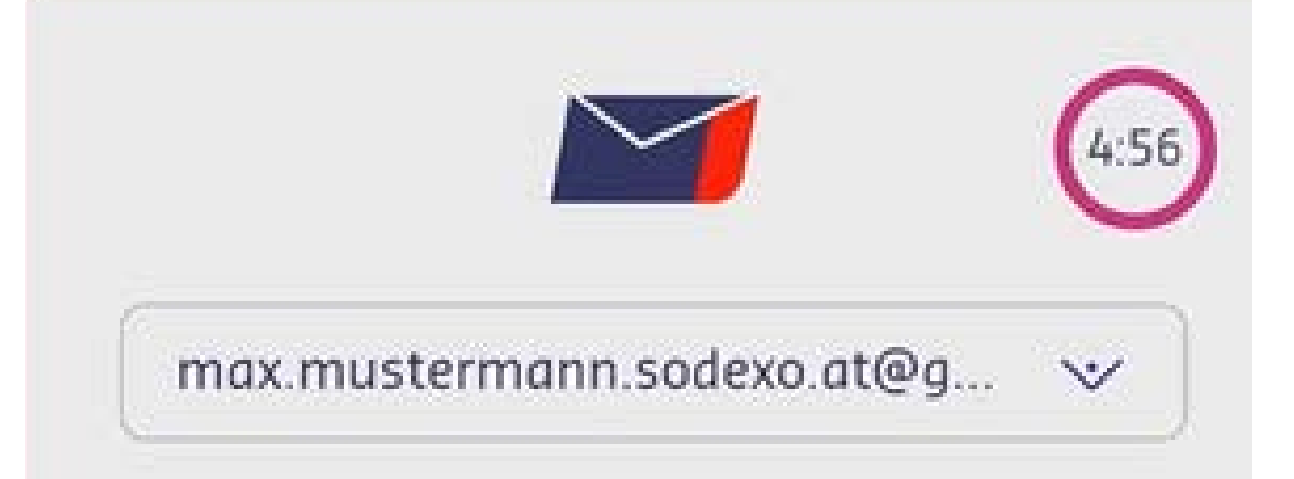

Bitte geben Sie aus Sicherheitsgründen den Code ein, den wir Ihnen soeben per E-Mail geschickt haben.

# Mein Konto erstellen

# e.

Wir senden Ihnen einen Sicherheitscode an Ihre Email-Adresse. Bitte geben Sie diesen hier ein.

#### Bestätigungscode

Um sich bei SodexoConnect zu authentifizieren, verwenden Sie bitte den folgenden Code.

#### 7643-6796

Bitte geben Sie den Code nicht weiter.

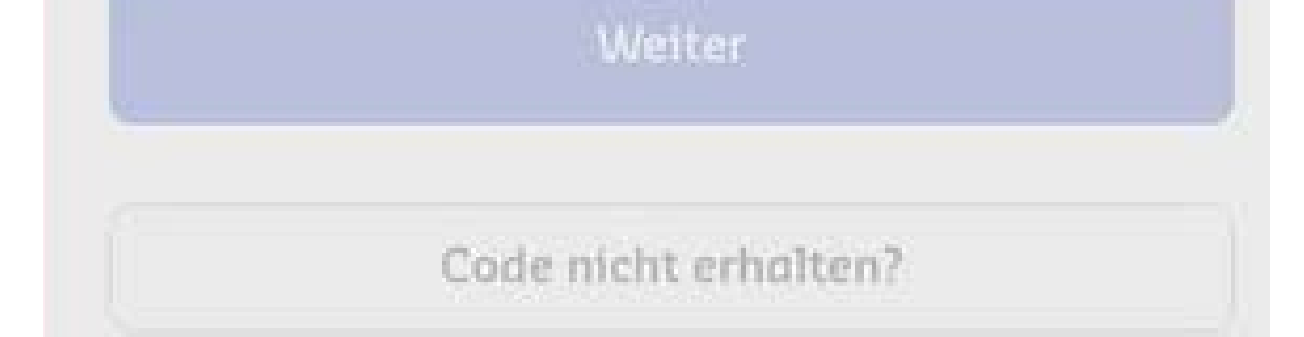

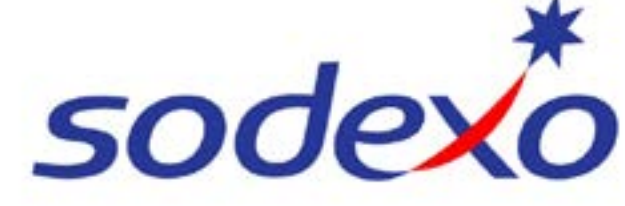

sodexo

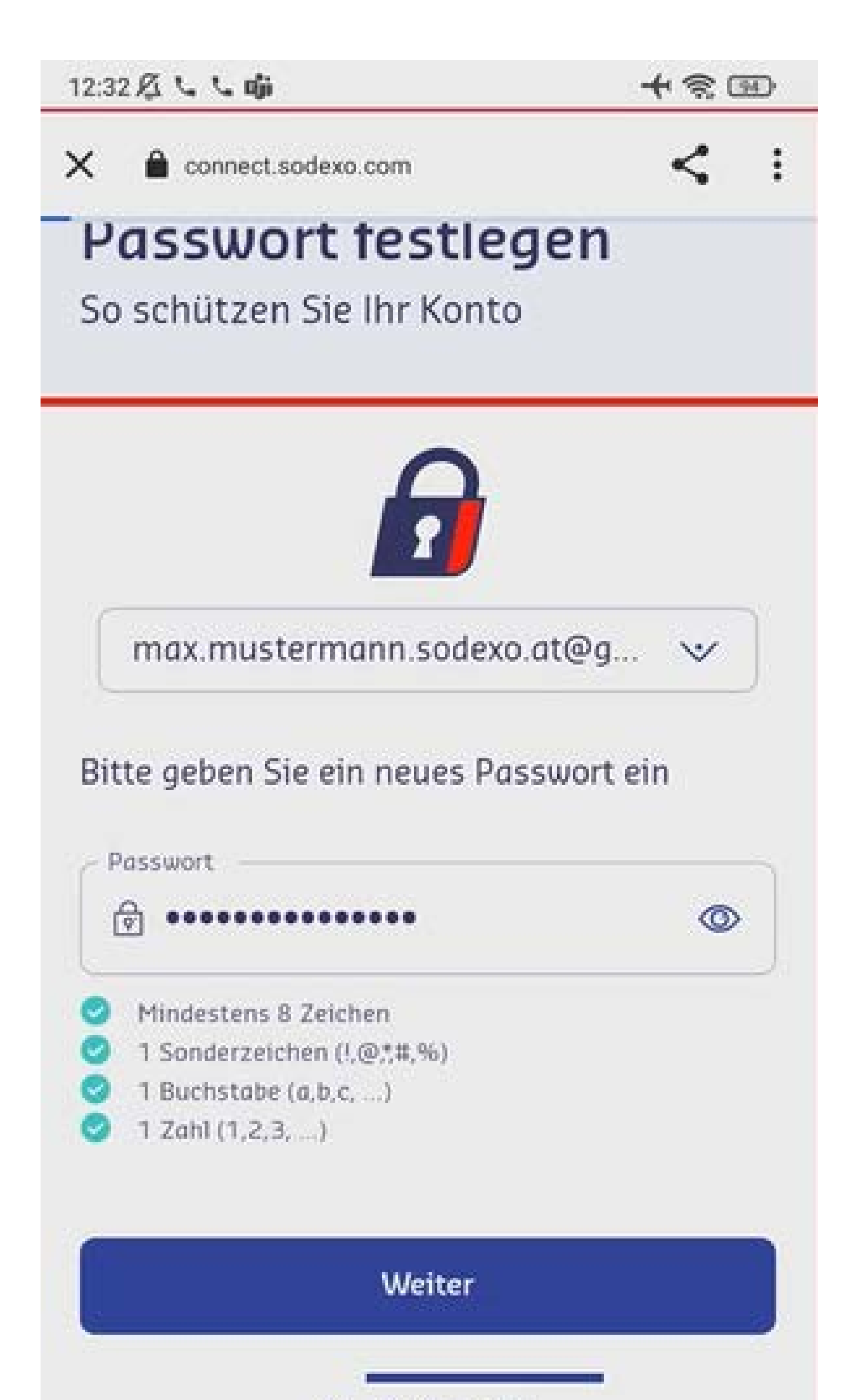

Vergeben Sie nun ein **sicheres Passwort**. In der App erhalten Sie direkt ein Feedback.

g.

f.

Vervollständigen Sie Ihre **Profilund Kontakt-Informationen** und klicken Sie auf den Button ,Weiter'.

h.

Setzen Sie nun bitte einen Haken bei den Nutzungsbedingungen und Datenschutzbestimmungen und klicken auf "Weiter".

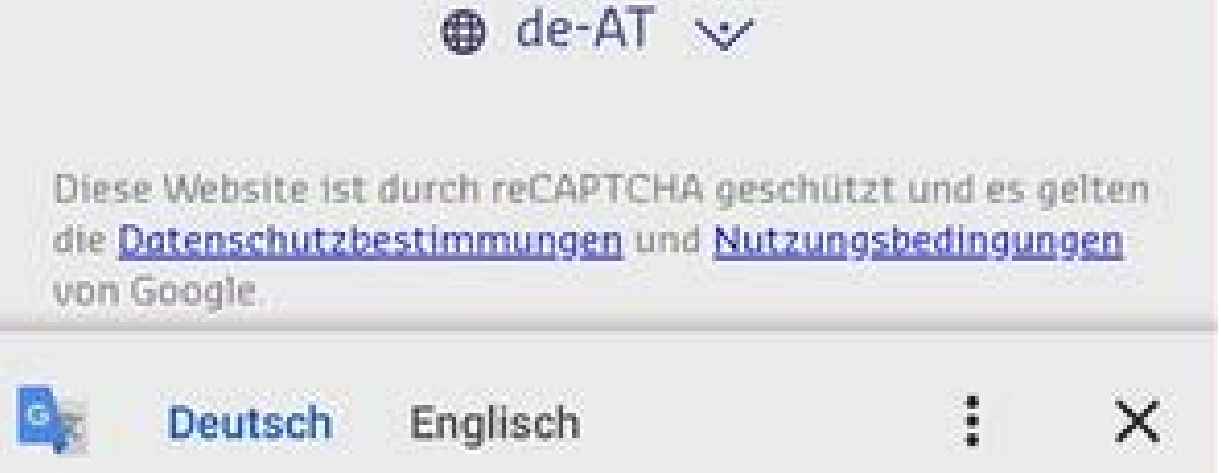

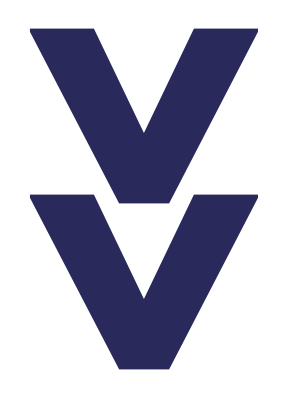

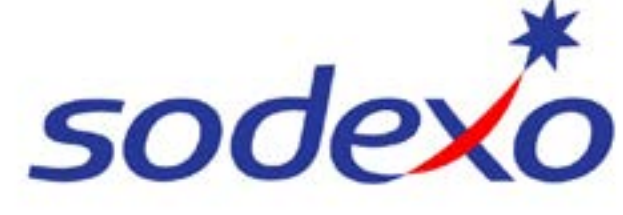

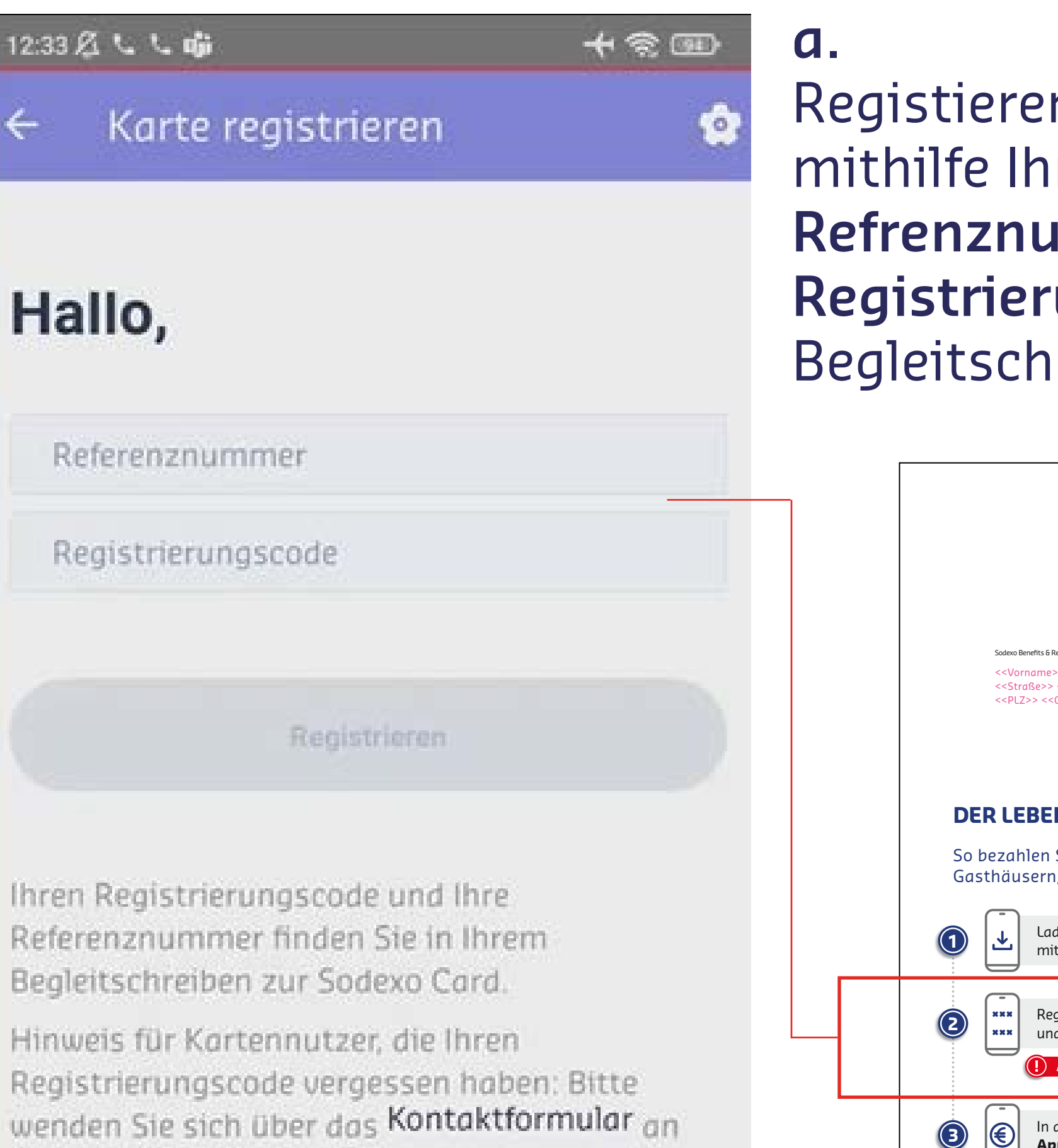

**Registieren Sie sich nun** mithilfe Ihrer persönlichen **Refrenznummer** und dem **Registrierungscode** auf Ihrem Begleitschreiben.

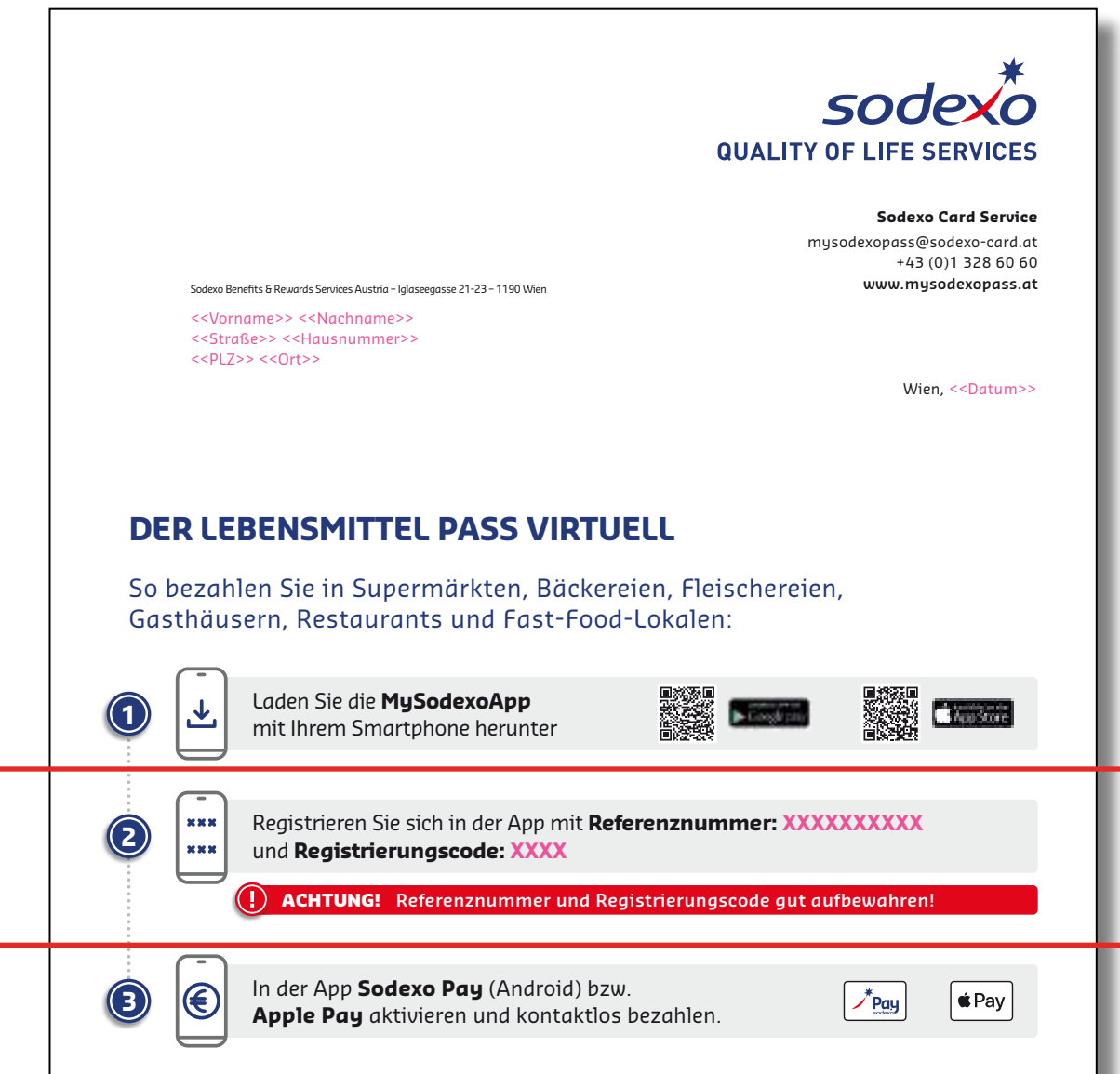

den Sodexo-Kundenservice.

| Alle Akzeptanzpartner                                   | finden Sie in der MySc                         | dexoApp.                                           |                                                 |
|---------------------------------------------------------|------------------------------------------------|----------------------------------------------------|-------------------------------------------------|
|                                                         | 🔜 🛃 BILLA B                                    |                                                    | 🛶 🎎 zellinger                                   |
|                                                         | EG 🚧 📾 🔛                                       |                                                    | iber Nahatnisch 🦇                               |
| Sodexo Benefits & Rewards                               | Tel.: +43 (0)1 328 60 60 - 0                   | FN 34556v - HG Wien                                | UniCredit Bank Austria AG                       |
| Services Austria GmbH<br>Iglaseegasse 21-23 · 1190 Wien | Fax: +43 (0)1 328 60 60 - 200<br>www.sodexo.at | DVR: 0733067 · ARA-Nr.: 13599<br>UID: ATU 16018609 | IBAN: AT70 1200 0108 1082 0700<br>BIC: BKAUATWW |

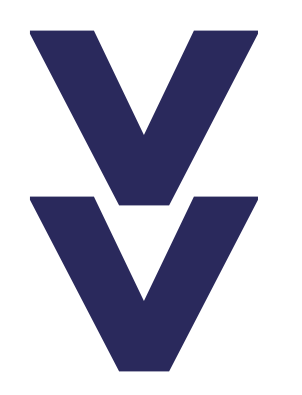

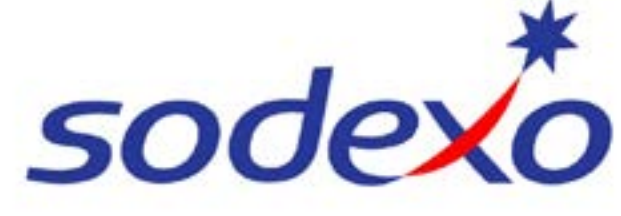

# **3. MOBILES BEZAHLEN AKTIVIEREN**

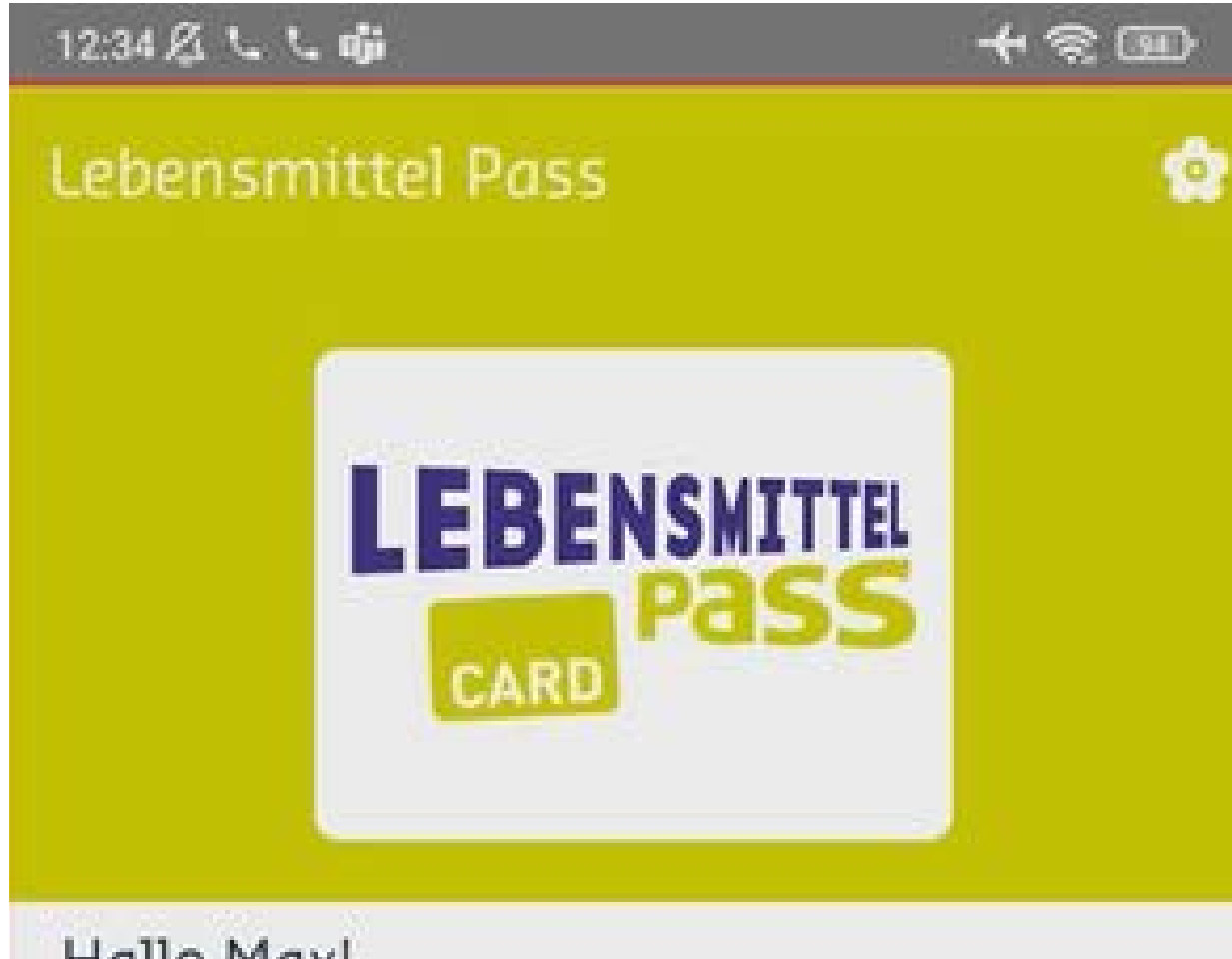

#### **a**.

Aktivieren Sie nun das **mobile Bezahlen**, in dem Sie den Button klicken

# Sodexo Pay aktivieren

Hallo Max! Schön, dass Sie da sind!

Ihr aktuelles Guthaben beträgt:

10.00 EUR

# b.

Bitte klicken Sie auch auf der nächsten Seite den **Button ein zweites Mal**.

### C.

Sie können nun die **Nutzungsbedingungen und die Datenschutzbestimmungen** durchlesen. Um die App und damit den Lebensmittel Pass Virtuell nutzen zu können, klicken Sie bitte auf den Button

Um mit Ihrem Smartphone bezahlen zu können, müssen Sie Sodexo Pay aktivieren.

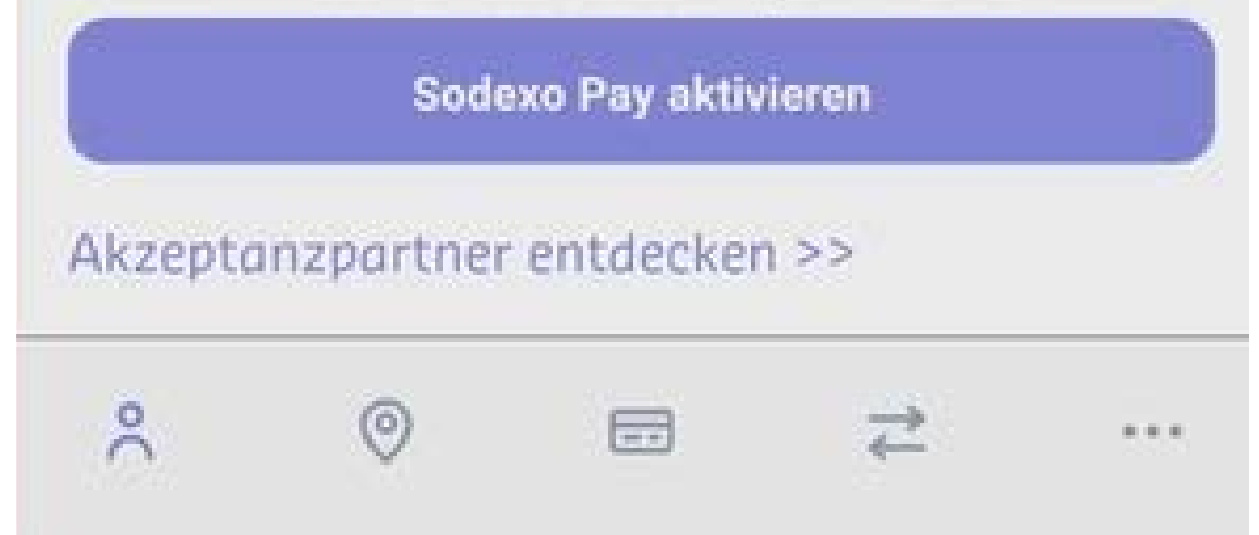

# Akzeptieren

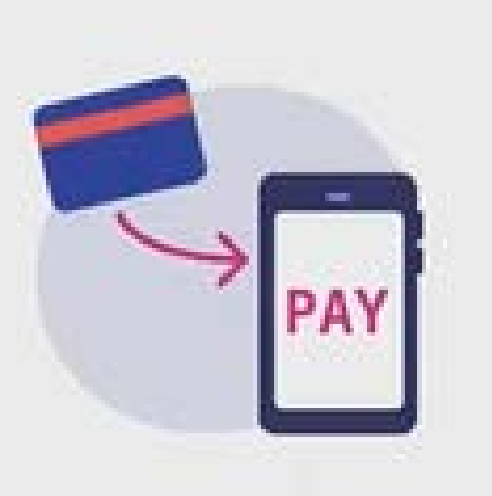

#### Sodexo Pay aktivieren

Um Sodexo Pay verwenden zu können, müssen Sie Ihre Karte hinzufügen.

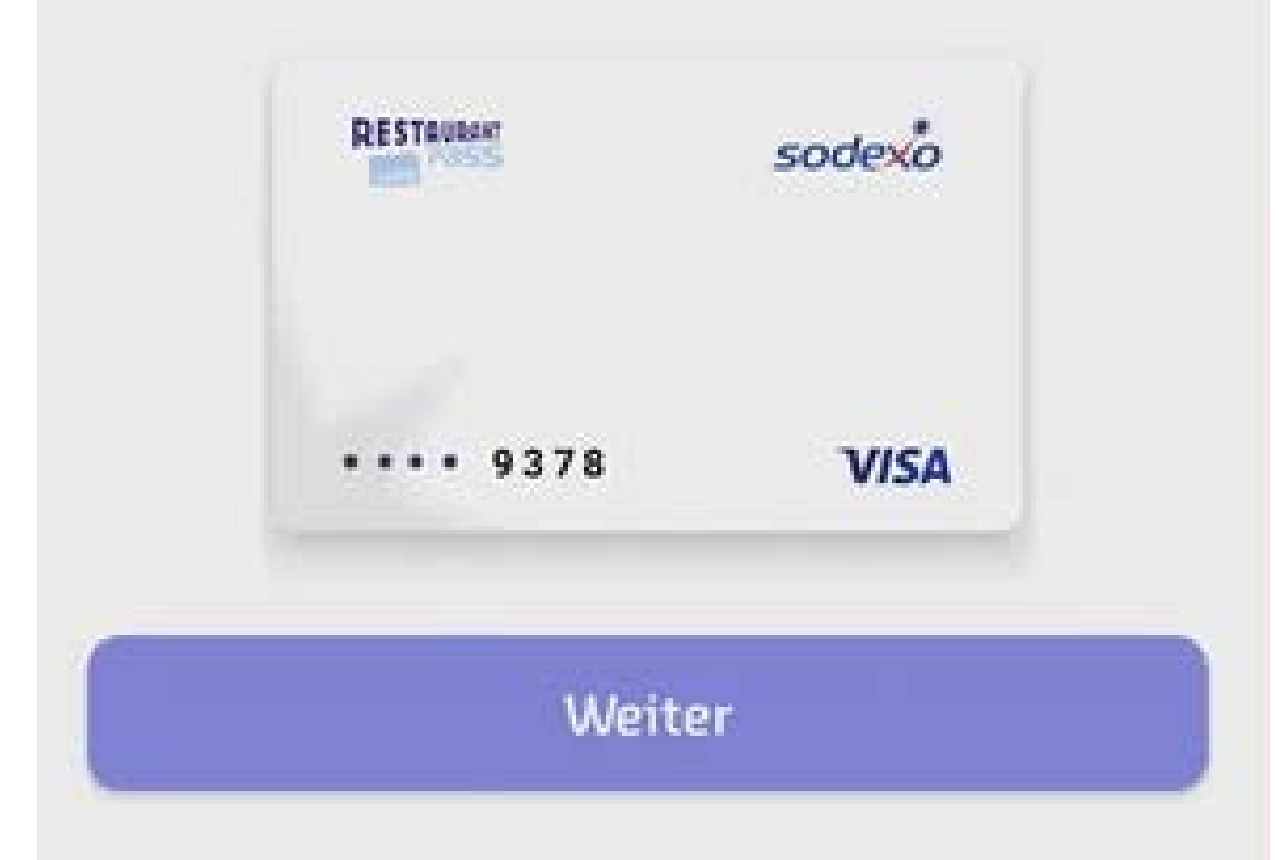

# d.

Mit einem Klick auf den Button ,Weiter' wird im Hintergrund Ihr mobiles Bezahlen über die sicheren Server von Sodexo und VISA aktiviert.

# Dieser Vorgang kann einige Sekunden dauern.

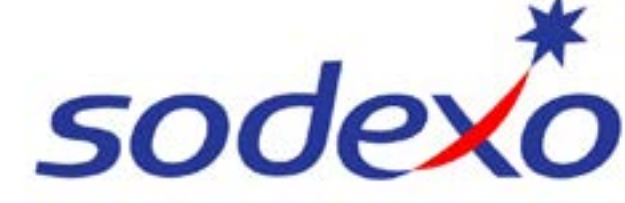

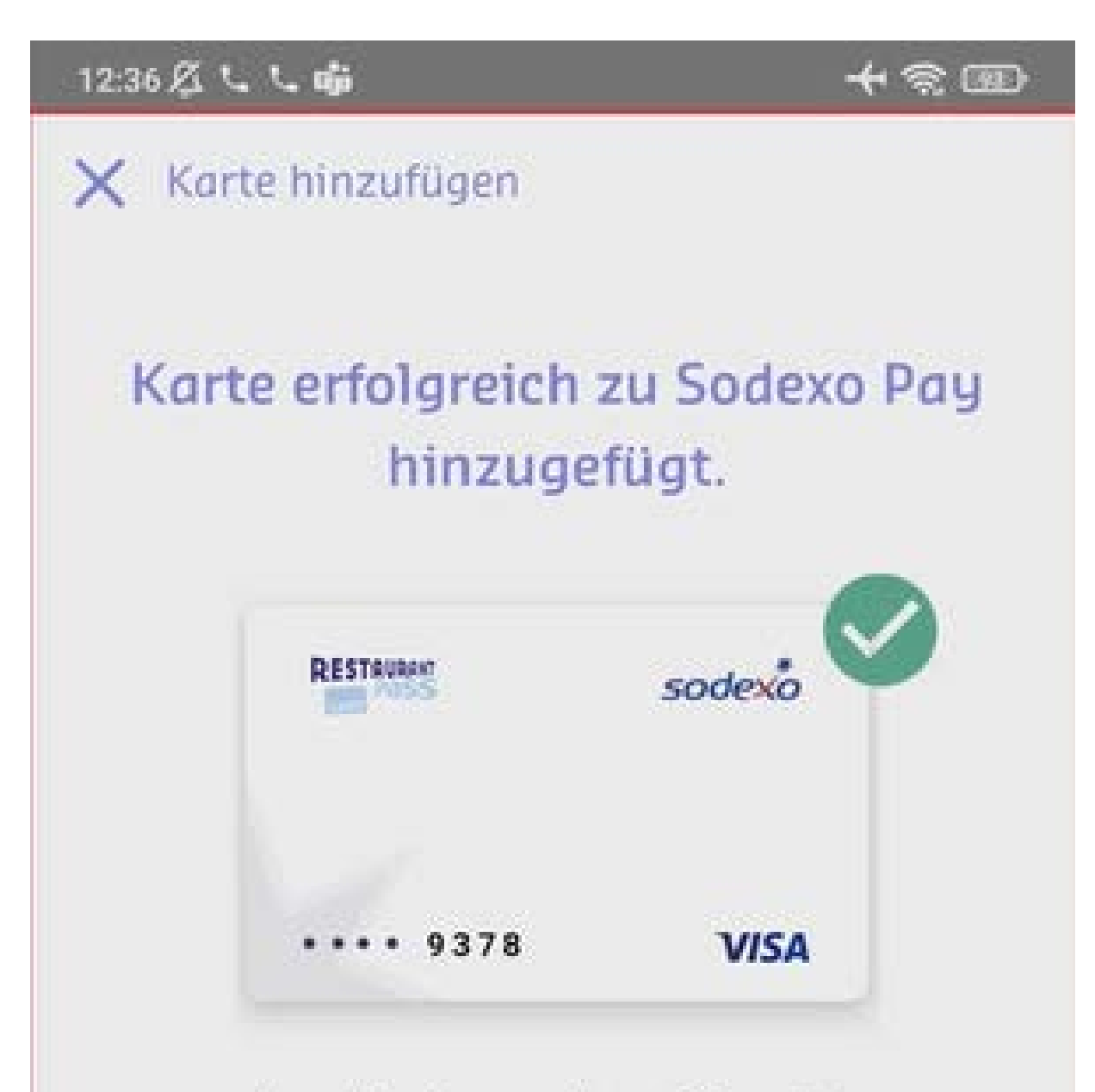

Ihre Karte wurde erfolgreich hinzugefügt. Sie können nun Zahlungen mit Sodexo Pay tätigen.

Weiter zur Zahlung

#### Später bezahlen

е.

# Sie haben **Sodexo Pay** erfolgreich eingerichtet.

f. Klicken Sie zur Fertigstellung der Registierung nun bitte auf <u>Später bezahlen</u>.

15:04 🗟 🗟 🛥 🔹

# Einstellungen

Q

Samsung Account

Profil · Sicherheit · Apps

1

Verbindungen WLAN • Bluetooth • Offline-Modus

Töne und Vibration

Tonmodus · Klingelton

Benachrichtigungen Statusleiste • Nicht stören g.

Stellen Sie nun **Sodexo Pay als Ihr bevorzugtes Zahlungsmittel** ein, um mit dem Sodexo Lebensmittel Pass Virtuell zu zahlen.

# h.

Gehen Sie dazu in Ihre Smartphone-Einstellungen und wählen Sie "Verbindung" oder "Verbindung und Teilen" aus.

Klicken Sie auf "NFC und kontaktlose Zahlungen".

. .

.

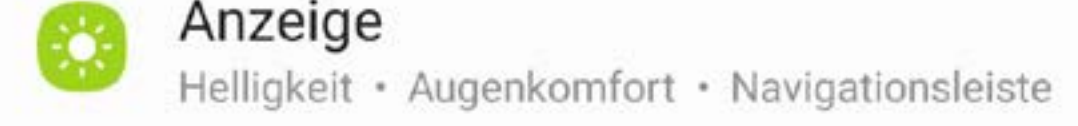

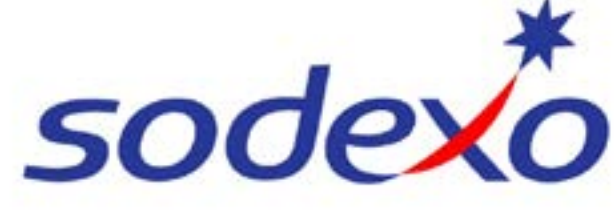

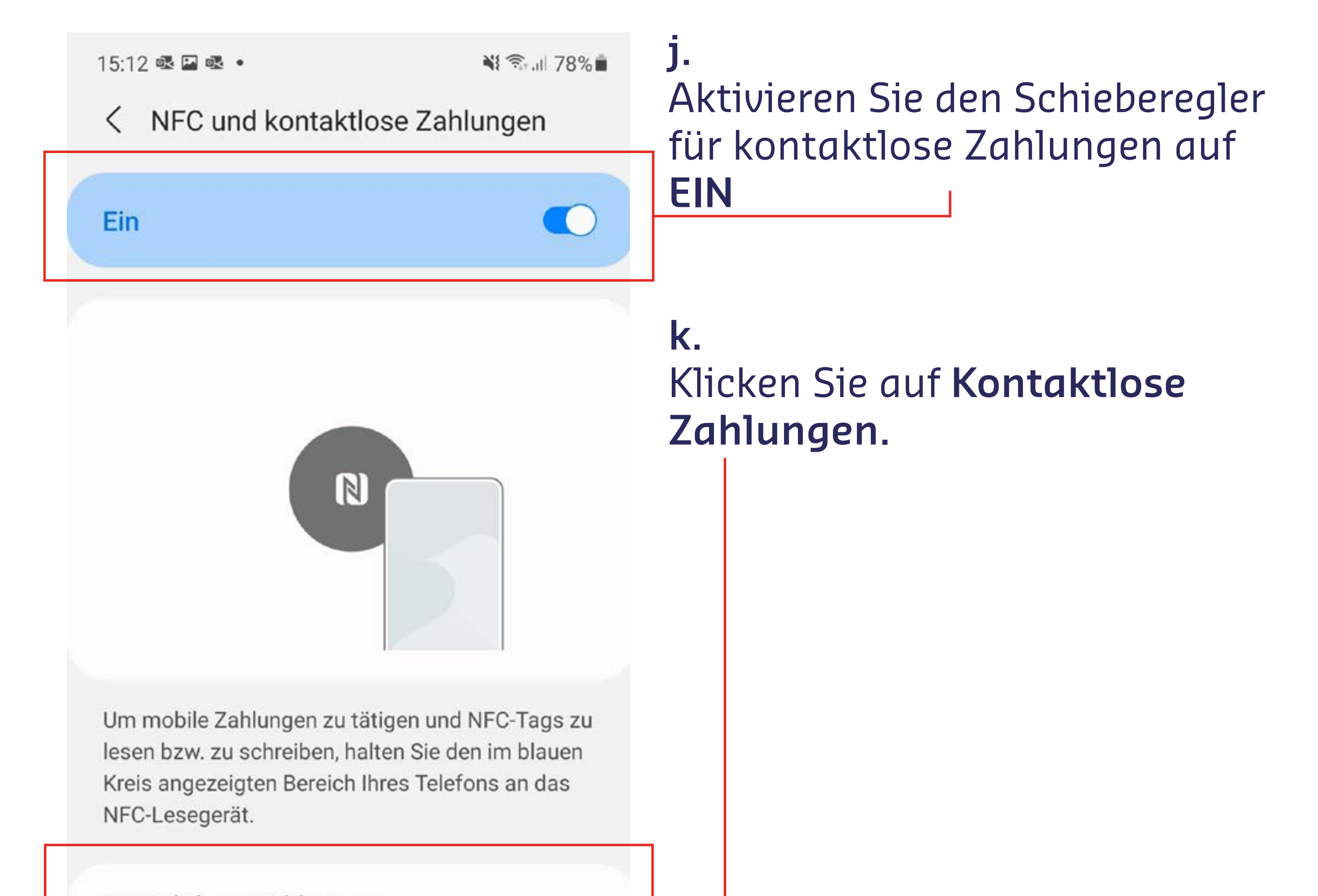

Kontaktlose Zahlungen

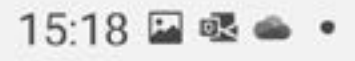

🃲 🧟 al 77% 🗎

#### < Kontaktlose Zahlungen

Wählen Sie Ihren Standardzahlungsdienst aus.

G Pay

Aktivieren Sie nun entweder
Sodexo Pay mit Klick auf
das Logo als Standard zahlungsdienst

Oder:

Aktivieren Sie den Schieberegler "**Mit aktuell geöffneter App zahlen"** 

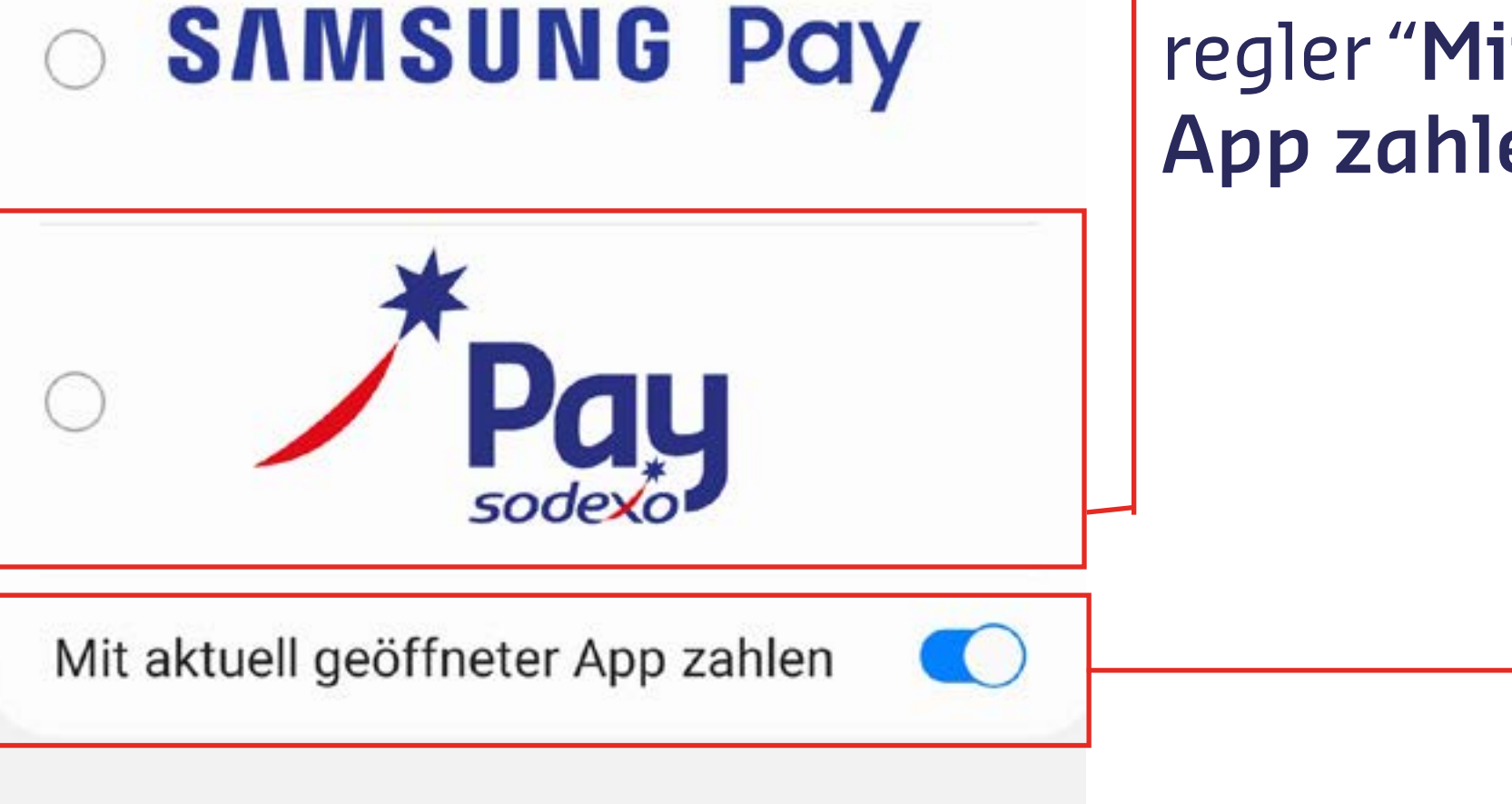

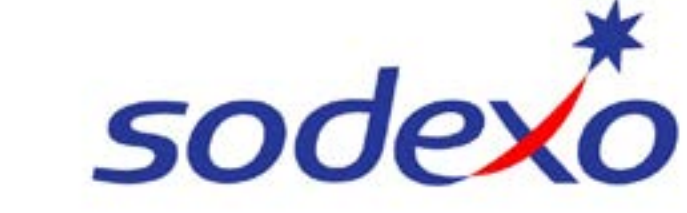

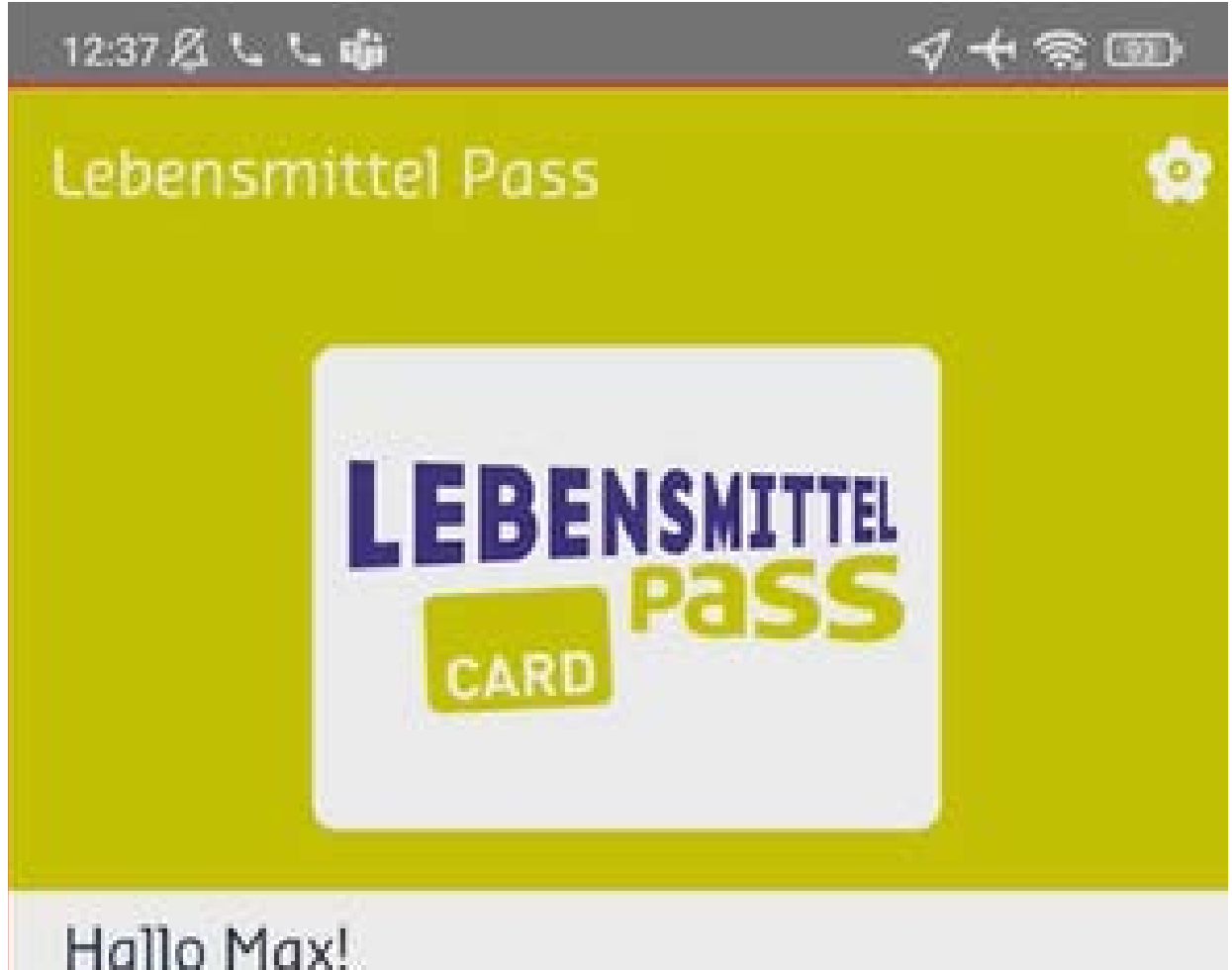

Schön, dass Sie da sind!

Ihr aktuelles Guthaben beträgt:

### 10.00 EUR

#### а.

Kaufen Sie in einem der über 8.000 Akzeptanzpartnern ein. Unter diesem Symbol können Sie sich alle Partner in Ihrer Nähe anzeigen lassen.

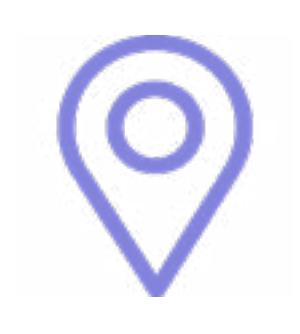

### b.

Sagen Sie dem Kassapersonal, dass Sie mobil oder mit der Karte zahlen möchten.

Mit Sodexo Pay zahlen

Akzeptanzpartner entdecken >>

## c. Öffnen Sie die MySodexoApp und klicken Sie auf den Button

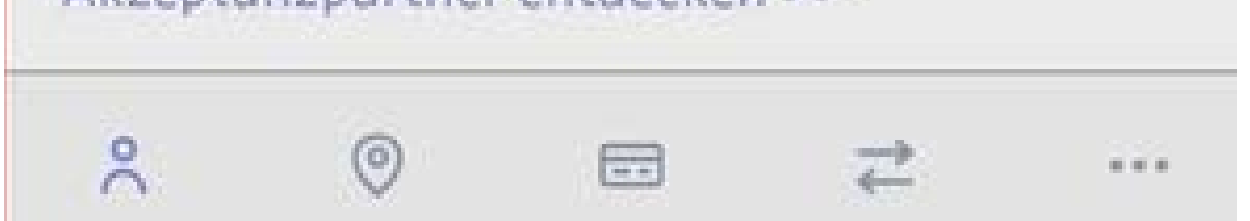

#### 11:04 AM 🔏 🗷 🗟 💻 …

**+** ◎ 🖾

← Sodexo Pay

### Mit Sodexo Pay bezahlen

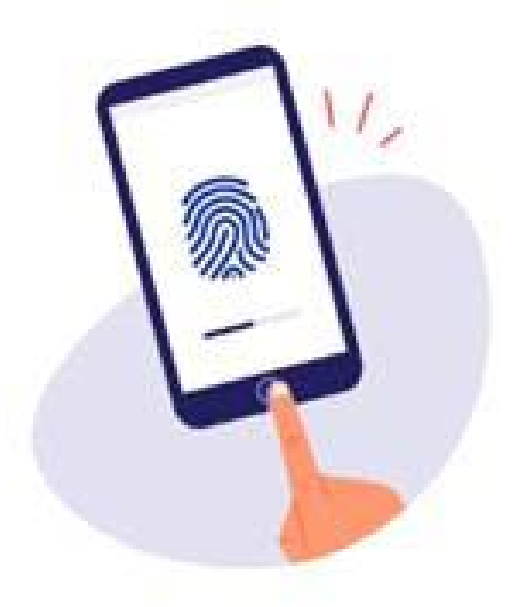

Ich möchte meine PIN verwenden

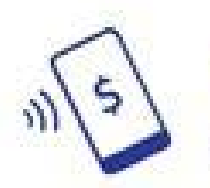

Kleine Transaktionen erfordern keine Authentifizierung.

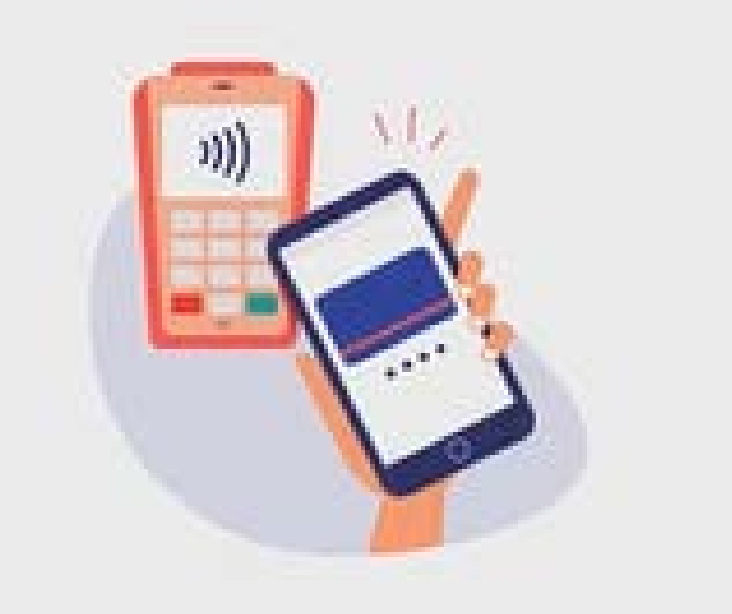

### d.

Verfizieren Sie sich nun entweder mit Ihrem Daumenabruck, per Gesichtserkennung oder verwenden Sie Ihren Smartphone-PIN. Kleine Tranksaktionen erfordern keine Authentifizierung.

#### е.

Halten Sie anschließend Ihr Smartphone an das Kartenlesegerät.

# Viel Freude mit Ihrem neuen digitalen Lebensmittel Benefit!

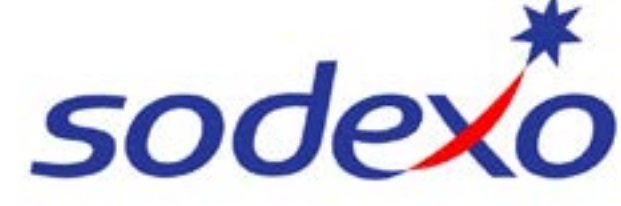